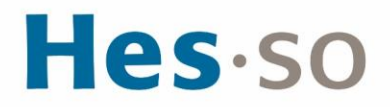

### Procédure de Régulation 2025 domaine Travail social *Procédure de tests et de connexion*

### Table des matières

| Tab  | le des matières                                 | 1 |
|------|-------------------------------------------------|---|
| ١.   | Tests techniques de votre matériel informatique | 2 |
| II.  | Connexion à la plateforme de surveillance       | 8 |
| III. | Ouverture de votre session de passation         | 9 |

Ce document vous présente les étapes pour tester votre matériel, vous connecter et effectuer votre passation des tests dans le détail.

Veillez à bien lire les indications qui vous sont données et, en cas de difficulté, entrez en contact avec le support technique via le tchat ou via l'adresse email <u>support.regulation@hesso.ch</u>. Une équipe dédiée sera disponible tout au long de la passation des tests.

Ce document est structuré en 3 sections :

- I. Les tests techniques de votre matériel informatique
- II. La connexion à la plateforme de surveillance
- III. L'ouverture de la session de passation sur la plateforme de test

IMPORTANT : vous devez tester votre matériel avant de pouvoir accéder aux tests.

Cette opération doit être faite au minimum 2 jours avant votre passation.

### I. Tests techniques de votre matériel informatique

1. Réception du message de ProctorExam

Début avril 2025, vous allez recevoir un email en anglais de *ProctorExam*. Veillez à vérifier régulièrement votre boîte de réception ainsi que vos courriers indésirables. Cet email contient un lien vous permettant de tester votre matériel informatique.

ATTENTION : vous devez effectuer ces tests techniques dès que possible afin de vérifier vos conditions de passation.

Cliquez sur le 1<sup>er</sup> lien afin de démarrer la procédure de vérification du système. Veillez à ce que le lien soit bien ouvert avec le navigateur Google Chrome ou Microsoft Edge. Les autres navigateurs ne permettent pas d'accéder à ProctorExam.

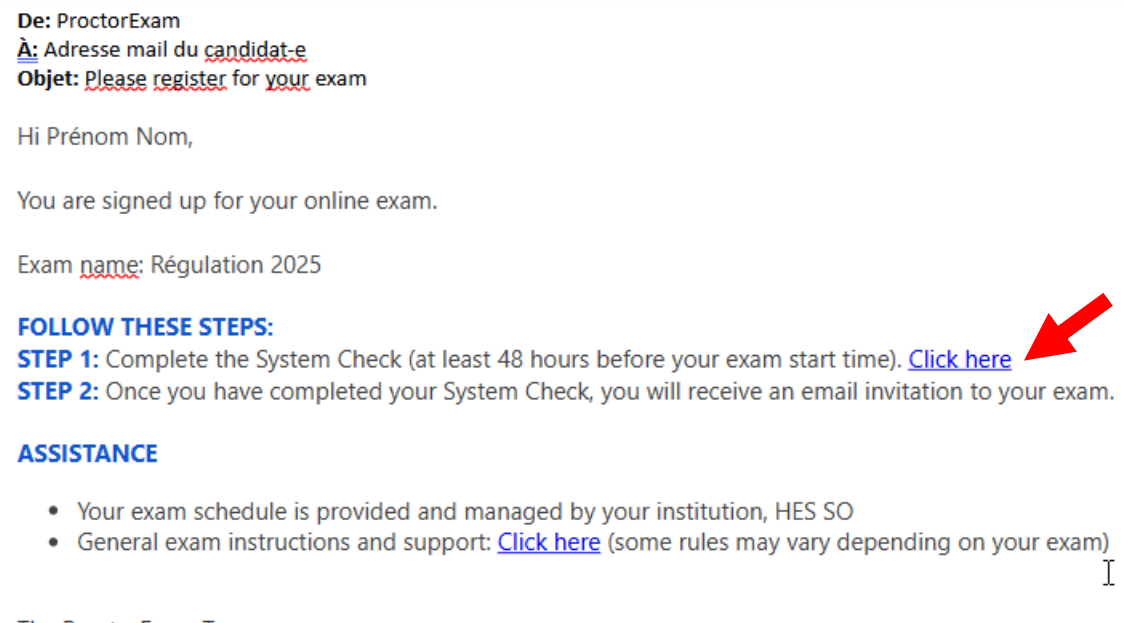

The ProctorExam Team

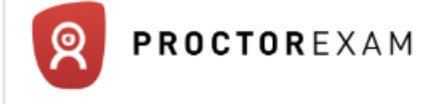

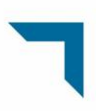

2. Installation de l'extension ProctorExam

2.1 **Avec le navigateur Google Chrome** : si vous ouvrez ce lien avec Google Chrome, la page suivante s'affiche et vous invite à télécharger l'extension ProctorExam.

Cliquez sur « Télécharger l'extension ProctorExam »

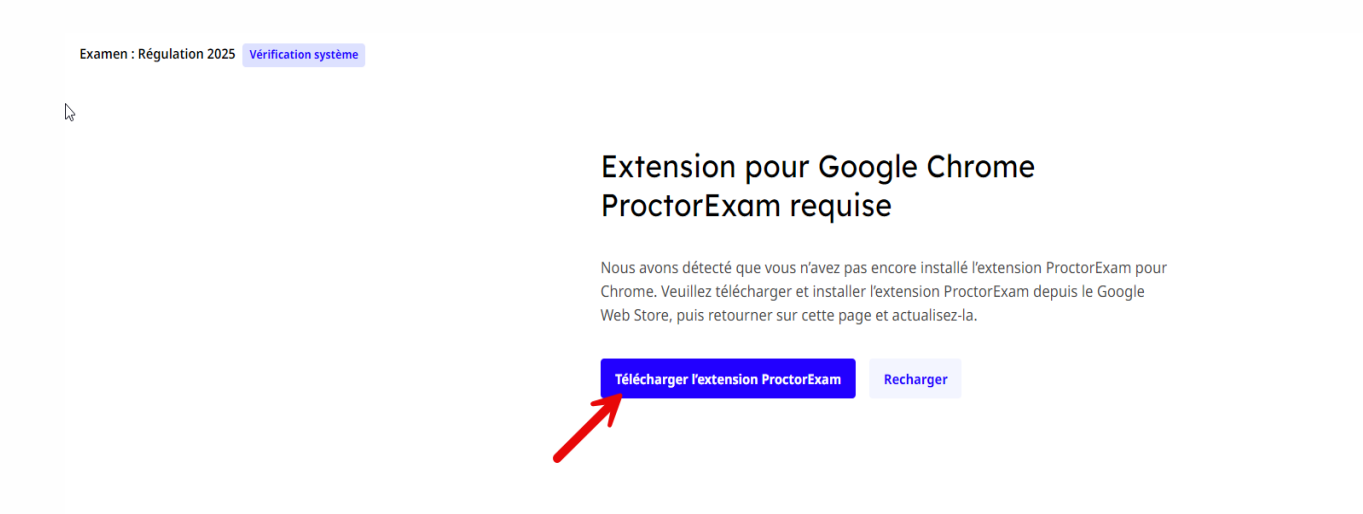

Cliquez sur « Ajouter à Google Chrome »

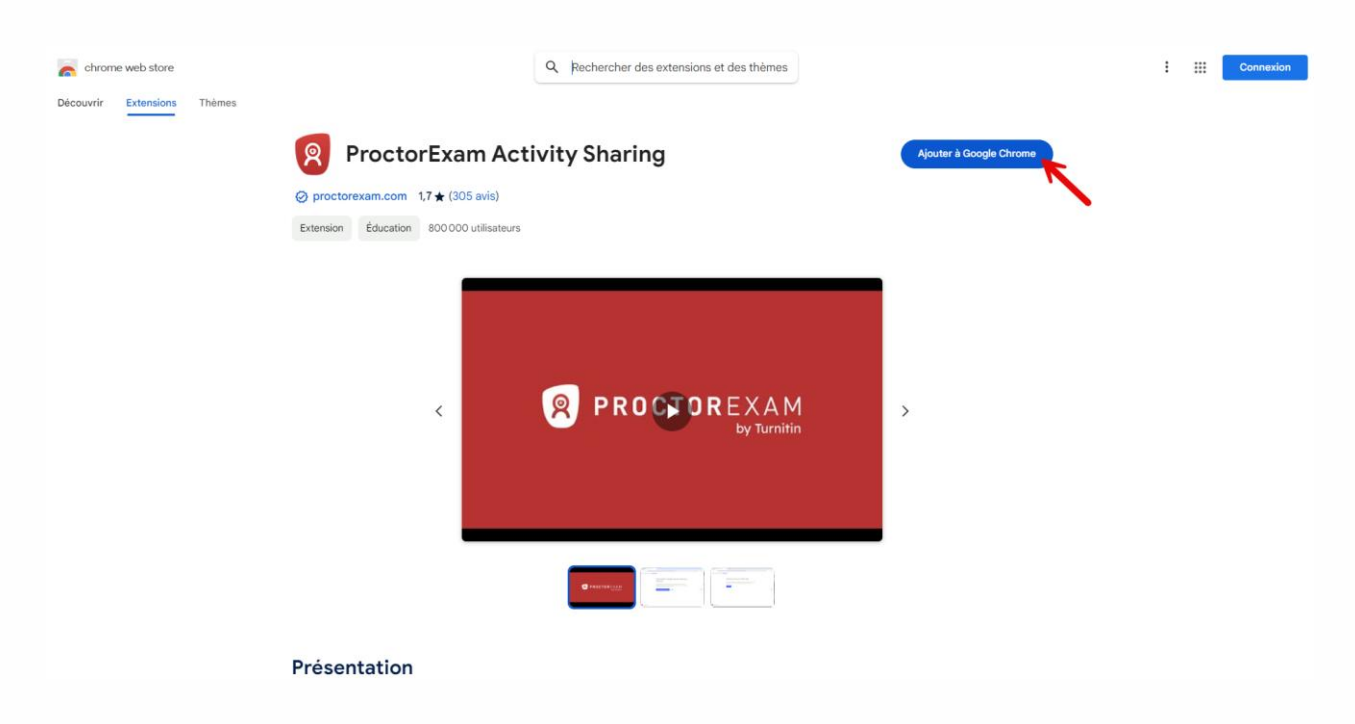

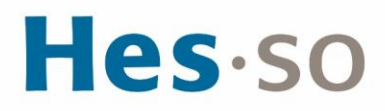

 $\bigcirc$ 

Cliquez sur « Ajouter l'extension »

| chrome web store | ProctorExam Ac                           | Installer "ProctorExam Activity Sharing" ?<br>Cette extension Chrome peut :<br>Accéder aux données du site tous les sites proctorexam.com et les<br>modifier<br>Consulter votre historique de navigation |
|------------------|------------------------------------------|----------------------------------------------------------------------------------------------------|
|                  | ⊘ proctorexam.com 1,7 ★ (305 avis)       | Ajouter l'extension Annuler                                                                                                    |
|                  | Extension Éducation 800 000 utilisateurs | 5                                                                                                    |
|                  | <                                        | PROCOREXAM<br>by Turnitin                                                                                                    |

#### Cliquez sur « Recharger »

Examen : Régulation 2025 Vérification système

6

### Extension pour Google Chrome ProctorExam requise

Nous avons détecté que vous n'avez pas encore installé l'extension ProctorExam pour Chrome. Veuillez télécharger et installer l'extension ProctorExam depuis le Google Web Store, puis retourner sur cette page et actualisez-la.

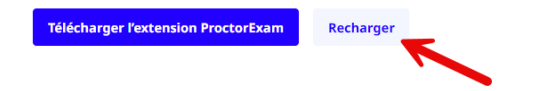

2.2 **Avec le navigateur Microsoft Edge** : si vous ouvrez ce lien avec Microsoft Edge, une page s'ouvre et vous propose de télécharger l'extension pour Google Chrome.

Cliquez sur « Télécharger l'extension ProctorExam »

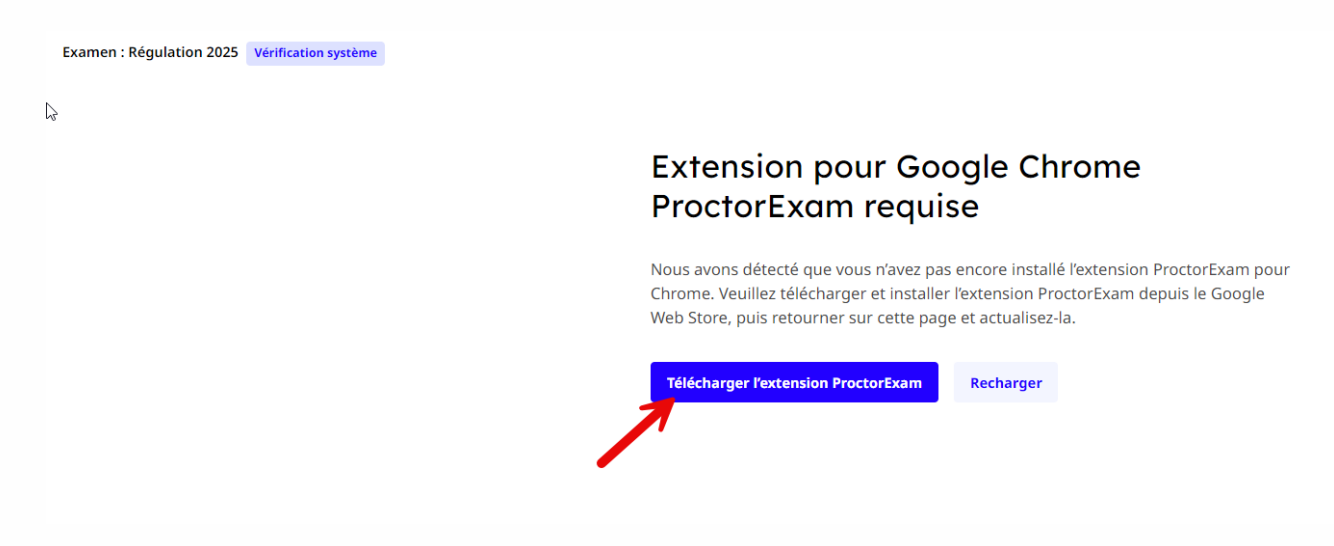

#### Cliquez sur « Obtenir l'extension »

| ۷                                            | ProctorExam Activity Sharing fonctionne sur Microsoft Edge<br>Cliquez sur "Obtenir l'extension" pour l'installer. |                  |                                                                                                    |
|----------------------------------------------|----------------------------------------------------------------------------------------------------|------------------|----------------------------------------------------------------------------------------------------|
| Chrome web store Découvrir Extensions Thèmes | Q. Rechercher des extensions et des thèmes                                                                        |                  | Passer à Chrome ?<br>Google recommande d'utiliser Chrome lorsque<br>vous vous servez d'extensions et de thêmes. |
|                                              | Passez à Chrome pour installer des extensions et des thèmes     ProctorExam Activity Sharing                      | Installer Chrome | Non, merci Oul                                                                                                  |
|                                              | ⊘ proctorexam.com 1,7 ★ (305 avis)<br>Extension Éducation 800000 utilisateurs                                     |                  |                                                                                                    |

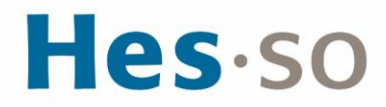

Cliquez sur « Ajouter une extension »

| chrome web store            | Reg       Aparter - ProctorExam Activity Sharing - à Microsoft       I         Reg       ProctorExa:<br>Cliquez sur *C       - Line and an out :         - Une worke historique de navigation       - Line worke historique de navigation         - Line worke historique de navigation       - Line worke historique de navigation | 0                       | X                                                                                          |
|-----------------------------|----------------------------------------------------------------------------------------------------|-------------------------|--------------------------------------------------------------------------------------------|
| Découvrir Extensions Thèmes | ' <b>\</b>                                                                                                    |                         | Google recommande d'utiliser Chrome lorsque<br>vous vous servez d'extensions et de thêmes. |
|                             | Passez à Chrome pour installer des extensions et des thèmes                                                                                                    | Installer Chrome        | Non, merci Oui                                                                             |
|                             | ProctorExam Activity Sharing Proctorexam.com 1.7 ★ (305 avis)                                                                                                    | Ajouter à Google Chrome |                                                                                            |

#### Cliquez sur « Recharger »

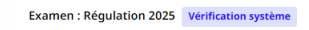

ß

#### Extension pour Google Chrome ProctorExam requise

Nous avons détecté que vous n'avez pas encore installé l'extension ProctorExam pour Chrome. Veuillez télécharger et installer l'extension ProctorExam depuis le Google Web Store, puis retourner sur cette page et actualisez-la.

Télécharger l'extension ProctorExam Recharger

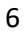

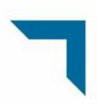

3. Une fois l'extension installée, vous pouvez commencer la vérification de votre système **en suivant les 6 étapes indiquées**. En cas de difficultés, vous pouvez réactualiser la page ou entrer en contact avec le support technique par le biais d'un chat en cliquant sur la bulle de discussion bleue située à droite de votre écran.

| xamen : Régulation 2025 Vérification système   |                 |                                                                             |                                                                                                    |
|------------------------------------------------|-----------------|-----------------------------------------------------------------------------|----------------------------------------------------------------------------------------------------|
|                                                |                 |                                                                             |                                                                                                    |
|                                                |                 | the stand                                                                   |                                                                                                    |
|                                                | N               | Etape 3 sur 6                                                               |                                                                                                    |
|                                                | la <sup>*</sup> | Activez votre microphone                                                    | 🕜 Guide d'assistance 🛛 🗙 Problèmes de microphone                                                                                                    |
|                                                |                 | O Votre microphone fonctionne correctement                                  | vérifiez que votre microphone n'est<br>pas coupé, et que le volume de<br>votre ordinateur est configuré de                                                          |
|                                                |                 | Sulvant                                                                     | manière audible.<br>Si vous recontrez des difficultés<br>avec votre microphone, vérifier que<br>vous avec bien accordé les bonnes<br>autriciations dance / Domos en |
|                                                |                 |                                                                             | suivant les étapes suivantes :<br>1. Dans la barre de recherche de<br>votre navigateur, sélectionnez                                                                |
|                                                |                 |                                                                             | Ticóne (a) A cóté de TURL<br>2. Sélectionnez le bouton à cóté de<br>Microphone pour autoriser<br>ProctorZxam à accéder à votre<br>microphone                        |
| ×                                              |                 |                                                                             | Vous pouvez fermer la page.<br>Vous pouvez fermer la barre de<br>rechargement en cliquant sur X<br>cline la coin surdivieur droit                                   |
| First, please let us know how can we help you. |                 |                                                                             | Vous avez besoin d'une aide<br>supplémentaire ? Veuillez consulter<br>l'article d'aide de Gonole Chrome                                                             |
| How can I help you?                            |                 |                                                                             | cliquez ici pour le lien.                                                                                                    |
| I have a general question     Microphone       |                 |                                                                             | Si le problème persiste, contactez<br>notre support via le chat en direct                                                                                           |
| Webcam                                         |                 |                                                                             | ci-dessous.                                                                                                    |
| Screenshare<br>Smartphone                      |                 |                                                                             | Contactez-nous                                                                                                    |
| Start Chat                                     |                 |                                                                             | 2                                                                                                    |
|                                                |                 | II europeproctoresamicon partage votre écrain. Anites le partage Missioner. | -                                                                                                    |
| Add free live chat to your site                |                 |                                                                             |                                                                                                    |

4. Une fois les différentes étapes validées, le message suivant s'affiche.

Examen : Régulation 2025 Vérification système

| ß | Vérification système terminée                                                                                                    |
|---|----------------------------------------------------------------------------------------------------|
|   | Vos appareils ont passé avec succès la vérification système requise pour votre<br>session d'examen à distance. Nous vous avons envoyé un e-mail contenant un lien<br>pour accéder à votre examen. L'e-mail peut prendre quelques minutes à arriver dans<br>votre boite de réception. |
|   | Vous pouvez désormais fermer cette page.                                                                                                    |
|   | Vérifiez à nouveau                                                                                                    |

Ø

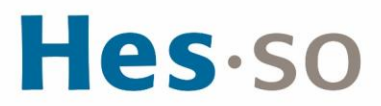

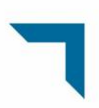

#### II. Connexion à la plateforme de surveillance

Une fois les tests techniques sur votre matériel informatique effectués, vous allez recevoir un 2<sup>ème</sup> email en anglais de *ProctorExam*. Veillez à nouveau à vérifier votre boîte de réception ainsi que vos courriers indésirables. Cet email contient le lien vous permettant de vous connecter aux plateformes de passation.

De: Proctor Lam À: Adresse mail du <u>candidat-e</u> Objet: You are <u>now ready</u> to <u>take your</u> exam

Hi Prénom Nom,

Below you will find the link to your online exam.

Exam name: Régulation 2025

FOLLOW THESE STEPS:

**STEP 1:** Keep your **photo ID** at hand. You will need it during the setup process. **STEP 2:** <u>Click here to access your exam session.</u> If your exam is not yet open, the exact start time will be shown.

ASSISTANCE

- · Your exam schedule is provided and managed by your institution, HES SO
- · General exam instructions and support: Click here (some rules may vary depending on your exam)

The ProctorExam Team

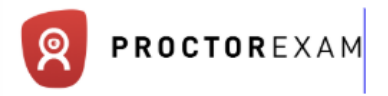

Le jour de votre passation, à l'heure de votre convocation, cliquez sur le lien STEP 2 qui vous est donné.

#### Munissez-vous de votre carte d'identité

et suivez les étapes indiquées sur la page qui s'ouvre.

### III. Ouverture de votre session de passation

5. Après avoir cliqué sur le lien, une page web s'ouvre. Suivez les instructions indiquées pour vérifier votre matériel et votre connexion internet.

Une fois la configuration terminée cliquez sur « *commencer votre examen* » Examen : Régulation 2025 Démarrage

#### Configuration terminée

| Vous pouvez | maintenant commencer votre exa              | men. Bonne chance !               |                |   |
|-------------|---------------------------------------------|-----------------------------------|----------------|---|
| Commence    | votre examen                                |                                   |                |   |
|             |                                             |                                   | D <sub>2</sub> | • |
|             |                                             |                                   |                |   |
|             |                                             |                                   |                |   |
|             |                                             |                                   |                |   |
| Hes 50      | europe.proctorexam.com partage votre écran. | Arrêter le partage <u>Masquer</u> | 1              |   |

6. Vous allez vous connecter à la plateforme de test. Cliquez sur le lien « Test de régulation »

| Hes-so |                                                                                            | Terminer l'examen |   |
|--------|--------------------------------------------------------------------------------------------|-------------------|---|
|        | Utiliser une calculatrice                                                                  |                   |   |
|        |                                                                                            |                   |   |
|        | Consignes générales                                                                        |                   |   |
|        | Cher-chère candidat-e,                                                                     |                   |   |
|        | Vous êtes sur le point de commencer la passation des tests de régulation 2025 des          |                   |   |
|        | domaines Sante et Travail social de la HES-SO.                                             |                   | ٥ |
|        | VOTRE IDENTIFIANT FIGURANT SUR LA LETTRE OU LE MAIL DE CONVOCATION :                       |                   | 0 |
|        | Test de régulation                                                                         |                   |   |
|        | Nous vous souhaitons une bonne passation,                                                  |                   |   |
|        | L'Équipe Support Régulation                                                                |                   |   |
|        |                                                                                            |                   |   |
|        | Il europe.proctorexam.com partage votre écran.         Arrêter le partage         Masquer. |                   |   |

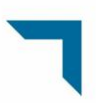

7. Deux onglets sont maintenant ouverts dans votre navigateur : l'onglet de surveillance ProctorExam et l'onglet de test Pearson TalentLens. Il est important de garder les deux ouverts durant toute la passation.

Indiquez l'identifiant chiffré qui vous a été transmis dans votre convocation dans le champ « Identifiant ». Puis cliquez sur « se connecter »

| Ô | 8                                                                                            | ) ProctorExam - New 🗙 🔯 🤉 arson Talentlens Assessment 🗙 🕂                                  |    |    | - | 0 | × |
|---|----------------------------------------------------------------------------------------------|--------------------------------------------------------------------------------------------|----|----|---|---|---|
| С | https://session.sandbox.eu.connect.talentlens.com/login/119c154f-73e6-49a1-b954-4a9f08ee75fe |                                                                                            |    |    |   |   |   |
| C |                                                                                              | https://sesion.sandbox.eu.connecttalentlens.com/login/119c154F.73e6-49a1-b954-4a9008ee75fe | Q. | A* |   | 3 |   |
|   |                                                                                              |                                                                                            |    |    |   |   |   |
|   |                                                                                              | europe.proctorexam.com partage votre écran. Arrêter le partage Masquer                     |    |    |   |   |   |

8. Après avoir saisi votre identifiant, un message pop-up apparait. Vérifiez que vos informations personnelles soient correctes et cliquez sur « accepter » pour passer à l'étape suivante.

| Identifiant                                                                                                    | 23456                                                                                                    |
|----------------------------------------------------------------------------------------------------|----------------------------------------------------------------------------------------------------|
| Nom                                                                                                    | Prénom Nom                                                                                                    |
|                                                                                                    |                                                                                                    |
| Hac                                                                                                    |                                                                                                    |
| nes                                                                                                    | 0                                                                                                    |
| Informations                                                                                                    | ß                                                                                                    |
|                                                                                                    |                                                                                                    |
| Town do matera incomination à la LIT                                                                                                    | S SO wave avez acceptó ave las dampées cónónées au cours de la correct                                                                                                    |
| Lors de votre inscription à la HI<br>des épreuves de régulation des a<br>et d'identification des fraudes et<br>utilisées par la HES-SO dans le                                                                                                    | S-SO, vous avez accepté que les données générées au cours de la passa<br>missions, notamment celles issues du processus de vérification de l'ide<br>ectué au travers d'enregistrements audios et vidéos au cours des tests, s<br>espect de la législation sur la protection des données.                                                                                                    |
| Lors de votre inscription à la HI<br>des épreuves de régulation des a<br>et d'identification des fraudes et<br>utilisées par la HES-SO dans le<br>Si vous rencontrez un problème                                                                                                    | S-SO, vous avez accepté que les données générées au cours de la passat<br>missions, notamment celles issues du processus de vérification de l'ide<br>ectué au travers d'enregistrements audios et vidéos au cours des tests, s<br>espect de la législation sur la protection des données.                                                                                                    |
| Lors de votre inscription à la HI<br>des épreuves de régulation des a<br>et d'identification des fraudes et<br>utilisées par la HES-SO dans le<br>Si vous rencontrez un problème<br>tchat disponible en bas à droite<br>ou si vous n'acceptez pas les co<br>à support regulation/@hes-so.ch       | S-SO, vous avez accepté que les données générées au cours de la passa<br>lanissions, notamment celles issues du processus de vérification de l'ide<br>ectué au travers d'enregistrements audios et vidéos au cours des tests, s<br>espect de la législation sur la protection des données.<br>echnique pendant votre passation, nous vous invitons à nous contacter e<br>l'onglet ProctorExam. Si vous êtes dans l'incapacité d'accéder à ce te<br>ditions ci-dessus, vous pouvez nous contacter par email  |
| Lors de votre inscription à la HI<br>des épreuves de régulation des a<br>et d'identification des fraudes et<br>utilisées par la HES-SO dans le<br>Si vous rencontrez un problème<br>tchat disponible en bas à droite<br>ou si vous n'acceptez pas les co<br>à <u>support.regulation@hes-so.ch</u> | S-SO, vous avez accepté que les données générées au cours de la passa<br>anissions, notamment celles issues du processus de vérification de l'ide<br>éctué au travers d'enregistrements audios et vidéos au cours des tests, s<br>espect de la législation sur la protection des données.<br>echnique pendant votre passation, nous vous invitons à nous contacter v<br>e l'onglet ProctorExam. Si vous êtes dans l'incapacité d'accéder à ce te<br>ditions ci-dessus, vous pouvez nous contacter par email |

9. Vous arrivez maintenant sur la plateforme des tests de régulation des admissions. Prenez connaissance des instructions et démarrer par le test de votre choix.

| <b>Hes</b> ⋅so                  |                                                                                                    |                                                                                                    |                                                                                                    | Prencyis 📼                                                                                                   |
|---------------------------------|----------------------------------------------------------------------------------------------------|----------------------------------------------------------------------------------------------------|----------------------------------------------------------------------------------------------------|----------------------------------------------------------------------------------------------------|
|                                 |                                                                                                    |                                                                                                    |                                                                                                    | Prénom Nom<br>23456                                                                                          |
| Н                               | ES-SO/Domain                                                                                                    | ne Travail Social - Tests                                                                                                    | de régulation des admissio                                                                                                    | ons 2025                                                                                                    |
| Let<br>chi<br>l'in<br>ne<br>coi | s tests de régulation sont compos<br>bisir l'ordre dans lequel vous sou<br>terface informatique lors du déro<br>sont pas prises en compte dans<br>mplétées vous pouvez vous déco | sés de 4 séries de tests (raisonnement verbal, raison<br>natez les réaliser. Le temps de passation pour chaqu<br>alement des tests et il ne sera plus possible de répor<br>le chronomètre. A la fin d'une série de test vous devr<br>nnecter de la plateforme. | nement abstrait, pensée critique et styles professionnels). Vous<br>a test est de 30 minutes. Une indication de temps et de progres<br>ndre aux questions une fois le temps écoulé. Les consignes et le<br>ez cliquer sur « Fin » pour pesser à la sèrie suivante. Lorsque te | avez la possibilité de<br>ssion seront affichées sur<br>es questions d'entrainement<br>outes les séries sont |
| Im                              | portant : En fonction de la co                                                                                                    | onnexion internet le chargement des tests peu                                                                                                    | t prendre jusqu'à 1 minute. 🕞                                                                                                    |                                                                                                    |
|                                 |                                                                                                    |                                                                                                    |                                                                                                    |                                                                                                    |
| Raisonnement                    | verbal<br>stions                                                                                                    | Raisonnement abstrait<br>30 minutes - 15 questions                                                                                                    | Pensée critique<br>30 minutes - 40 questions                                                                                                    | Styles professionnels<br>30 minutes - 91 questions                                                           |
| Démarrer                        |                                                                                                    | Démarrer                                                                                                    | Démarrer                                                                                                    | Démarrer                                                                                                    |
|                                 |                                                                                                    |                                                                                                    |                                                                                                    |                                                                                                    |

10. Le chronomètre avec temps restant pour réaliser la série de test est affiché en haut de l'écran.

| Pearson   TalentLens                                                  |  |
|-----------------------------------------------------------------------|--|
| Temps restant<br>00:29:12                                             |  |
| DAT <sup>™</sup> Next Generation: Analogies Verbales                  |  |
| 1/15                                                                  |  |
| Veuillez sélectionner une réponse avant de passer à la page suivante. |  |
|                                                                       |  |
| C rearson ratericens, Arrughts Reserved.                              |  |

11. Une fois tous les tests complétés, tous les encadrés des différents tests affichent «Terminé », vous pouvez cliquer sur « se déconnecter » en haut à droite de l'écran.

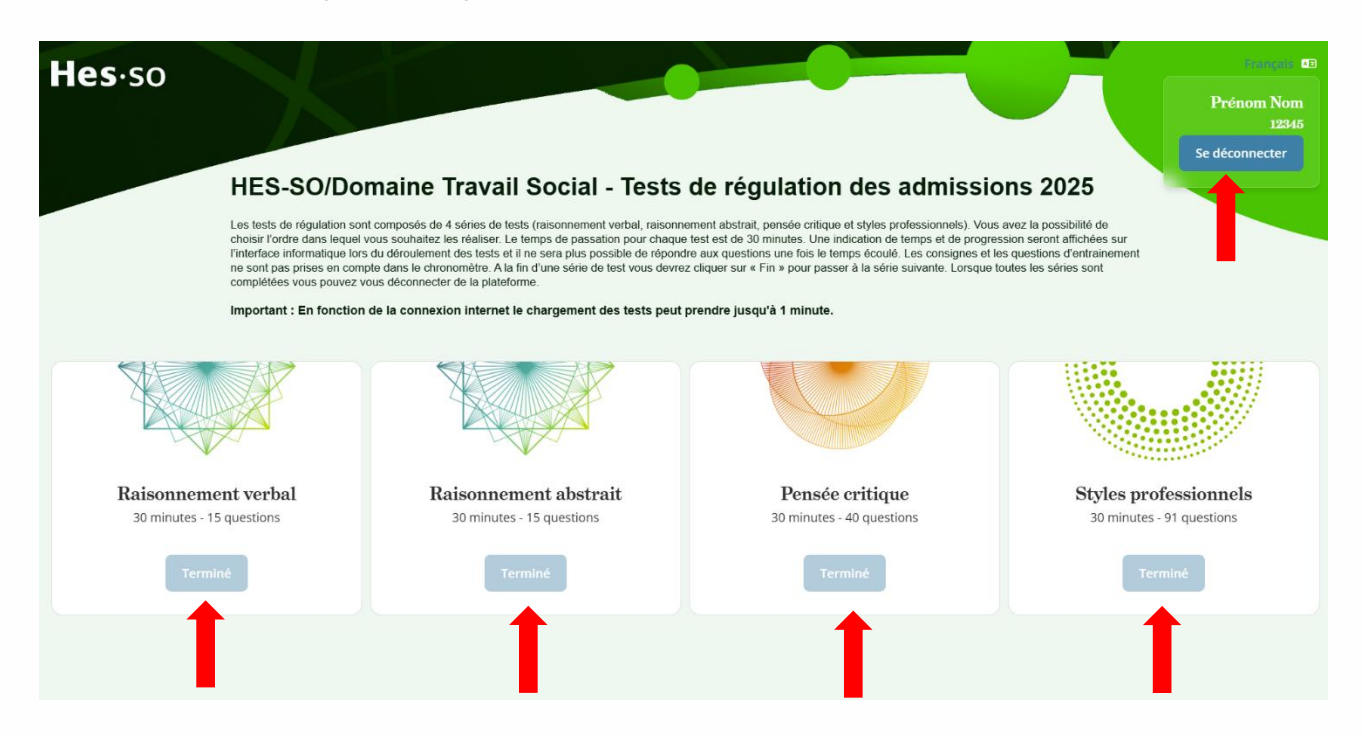

12. Retournez dans l'onglet de la plateforme de surveillance ProctorExam, veillez à cliquer sur « Terminer l'examen » pour sauvegarder votre passation et arrêter l'enregistrement de votre micro, caméra et partage d'écran.

| Hes-so | ß |                                                                                                    | Terminer l'examen |   |
|--------|---|----------------------------------------------------------------------------------------------------|-------------------|---|
|        |   | Utiliser une calculatrice                                                                                                    | 1                 |   |
|        |   | Consignes generales                                                                                                    |                   |   |
|        |   | Vous êtes sur le point de commencer la passation des tests de régulation 2025 des<br>domaines Santé et Travail social de la HES-SO.<br>POUR ACCÉDER À VOTRE PASSATION, CLIQUER SUR LE LIEN SUIVANT ET RENSEIGNER |                   |   |
|        |   | Test de régulation<br>Nous vous souhaitons une bonne passation,                                                                                                    |                   | 9 |
|        |   | L'Équipe Support Régulation                                                                                                    |                   |   |
|        |   | Il europé.proctorexam.com partage votre écran.         Arrêter le partage         Masquer                                                                                                    |                   |   |